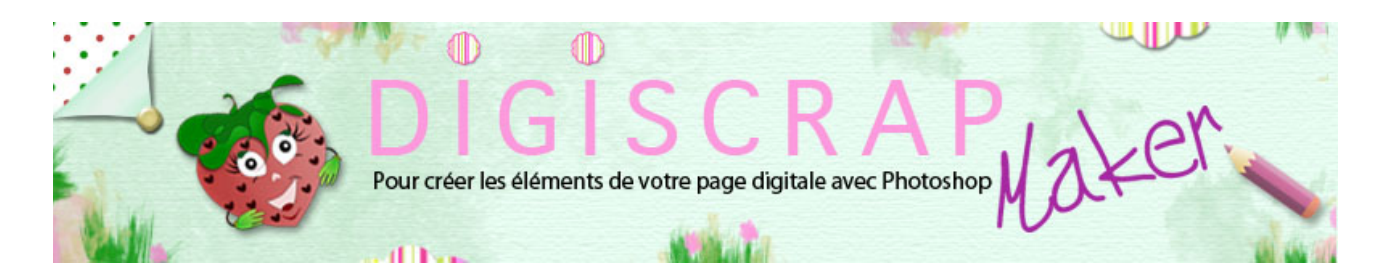

Adresse du site: http://christinelavigne.canalblog.com/

## MISE A L'ECHELLE DES EFFETS

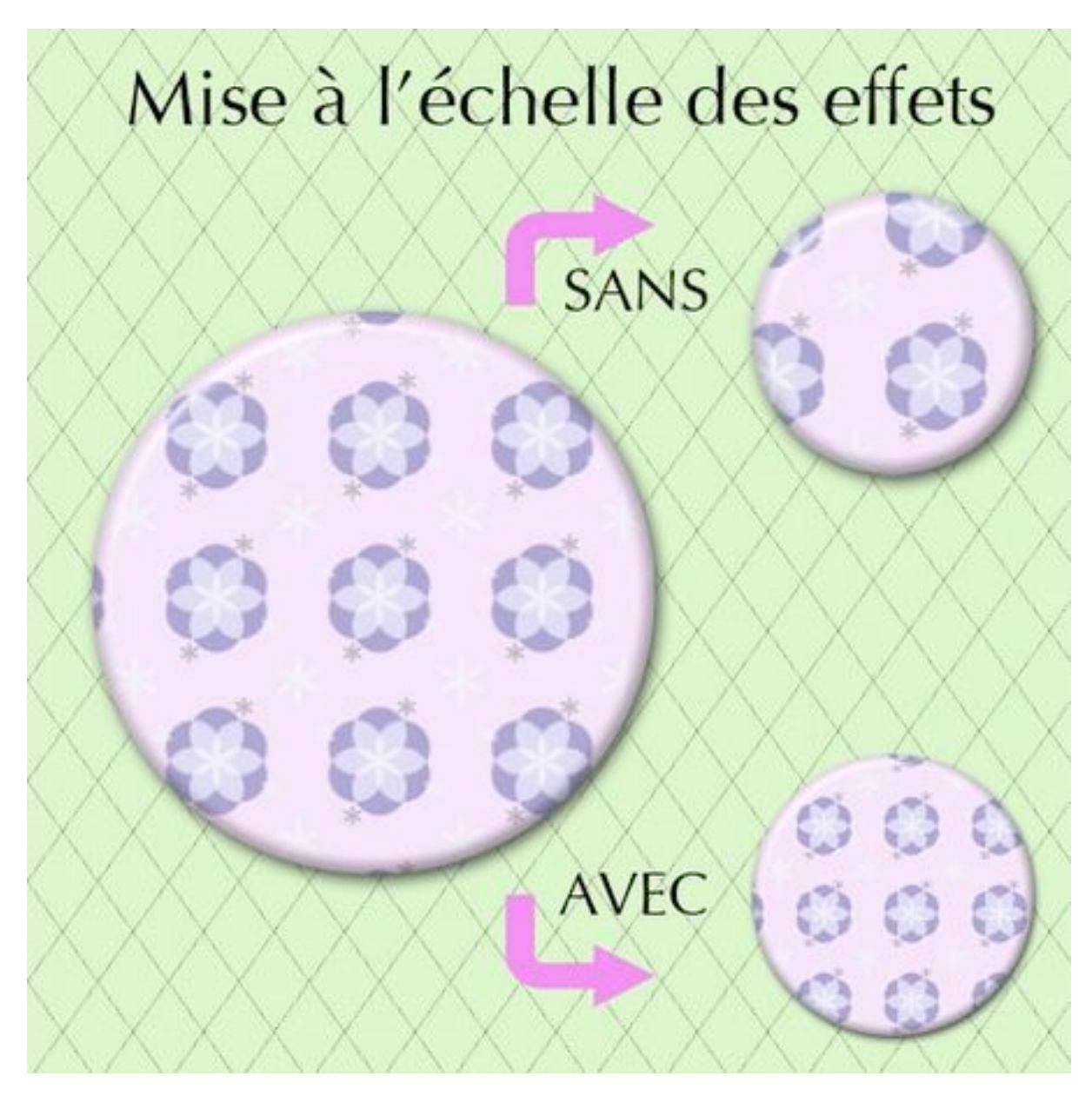

TELECHARGER LE PDF

Ce tutoriel **Photoshop** de **scrapbooking digital** vous présente une fonction très simple et très utile en **Digiscrap.** Elle permet d'**adapter vos styles de calque** à des mêmes objets de dimension différente. Cette fonction est la "**mise à l'échelle des effets**".

Vous la trouverez dans le Menu:

CALQUE 🖛 STYLE DE CALQUE 🖛 MISE A L'ECHELLE DES EFFETS

Voyons comment l'utiliser.

① Créer un badge en suivant le tutoriel ICI

Vous aurez quelque chose dans ce genre:

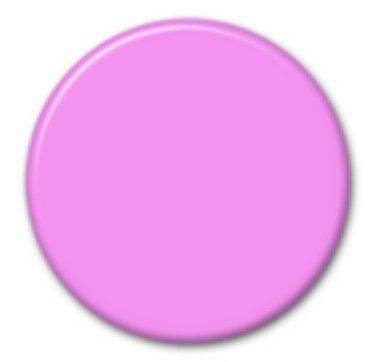

2 A présent dupliquez le calque de votre badge avec Ctrl J ou Cmd J

③ Redimensionnez-le à 50%, pour ce faire:

- Ctrl T ou CmdT

- puis après avoir cliqué sur le cadenas, tapez 50 dans l'une au l'autre des cases largeur (L) ou hauteur (H).

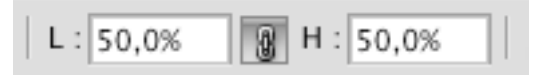

- Validez.
- Déplacez vos objets sur le document afin de les voir tous les 2:

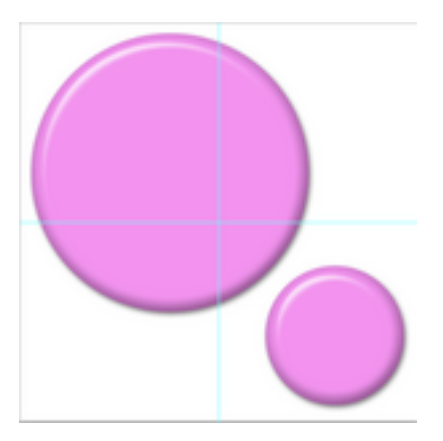

Comme vous pouvez le noter, même si l'effet est encore joli, le petit badge ressemble plus à un bouton qu'à un badge plat!

En effet **les styles de calque** ont **conservé leurs réglages** et l'objet ayant été redimensionné , le rendu des effets de calque ne sont plus les mêmes.

④ Pour redimensionner aussi les styles il vous suffit de suivre la route indiquée plus haut,

c'est à dire:

CALQUE 🖛 STYLE DE CALQUE 🖛 MISE A L'ECHELLE DES EFFETS

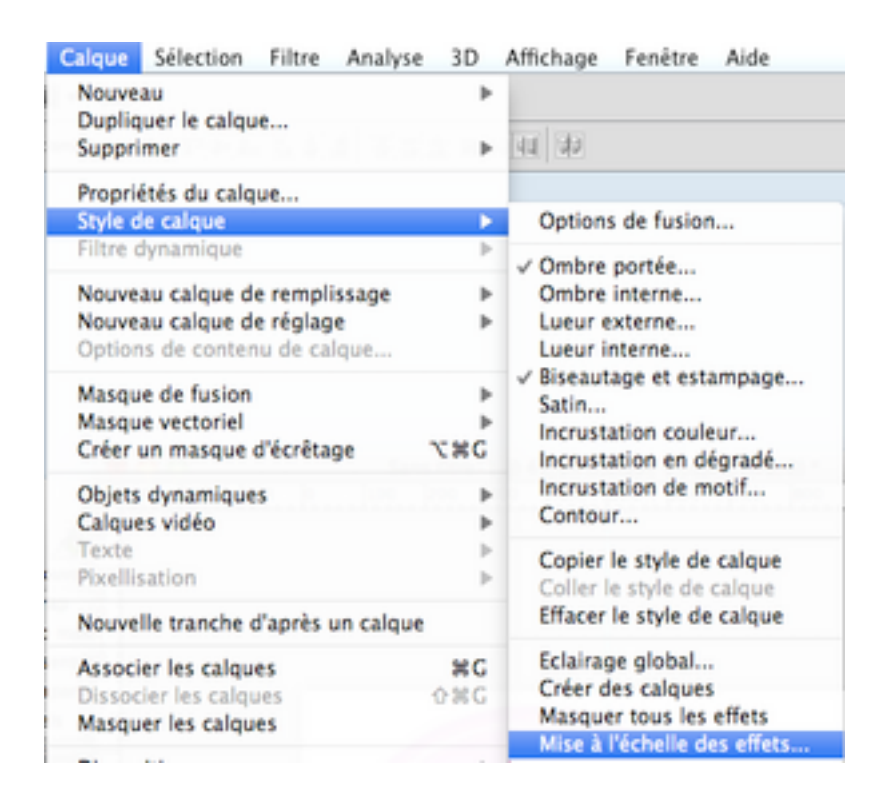

Vous obtiendrez cette fenêtre:

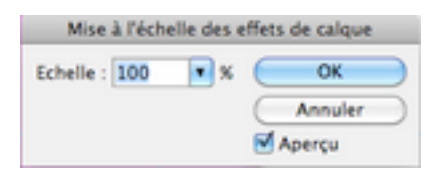

Tapez-y le pourcentage de réduction (ou d'agrandissement) appliqué à votre objet (nous avions réduit l'objet de 50%).

Retenez ce pourcentage lorsque vous redimensionnez votre objet!!

| Mise à l'échelle des effets de calque |    |     |         |
|---------------------------------------|----|-----|---------|
| Echelle :                             | 50 | • % | ОК      |
|                                       |    |     | Annuler |
|                                       |    |     | Aperçu  |

Puis OK.

Comme vous le voyez, sans gros effort vous obtenez un petit badge à tous les effets!

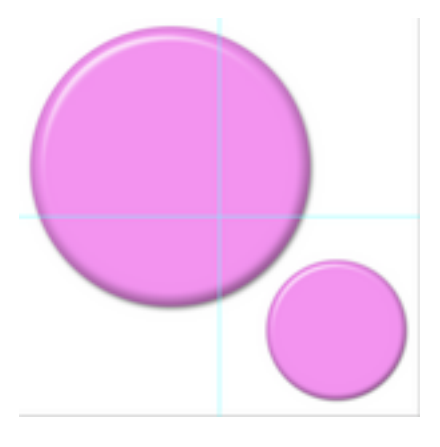

Comme vous l'avez sans doute noté sur l'image de présentation, si à votre badge a été appliqué un motif dans les styles de calque, ce motif est lui aussi redimensionné. Il s'adapte parfaitement à la grandeur de votre objet.

J'espère que cette fonction vous servira, je la trouve pour ma part extrêmement pratique!

Bonne création!